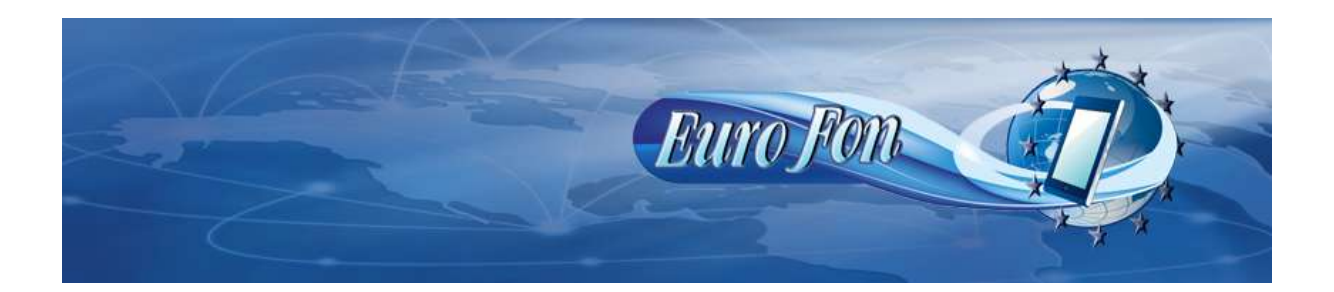

# Nastavenie VOIP údajov siete EuroFon do telefónu Siemens C450IP.

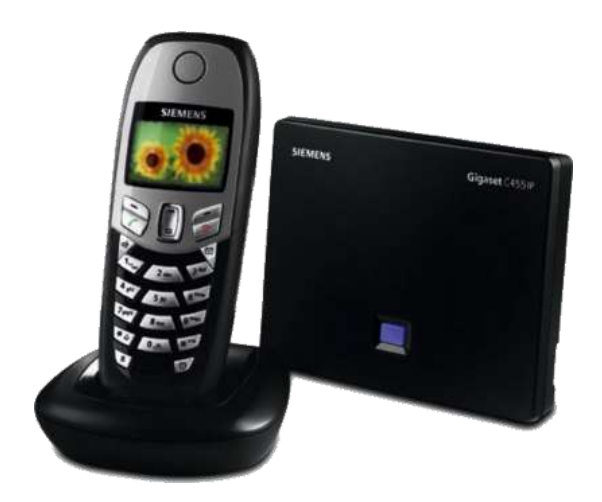

Siemens C450IP

Pripojte základňu telefónu k vášmu PC a k napájacej sieti. Nasledujúce údaje budeme nastavovať cez webový prehliadač. Ten spustíte vo vašom počítači, ktorý je pripojený k základni telefónu a do prehliadača zadáte 192.168.1.1 a potvrdíte "Enter". Tým sa dostanete do konfiguračného rozhrania vašej základňovej stanice, kde budete postupovať podľa nasledovných pokynov.

| Welcome                                                                                                    |                                                                                                    | 7                                                                                                    |
|----------------------------------------------------------------------------------------------------|----------------------------------------------------------------------------------------------------|----------------------------------------------------------------------------------------------------|
| You can use this interface to administer<br>your Gigaset CE 450 IP R. For your<br>security, the configuration program is<br>protected with a password. |                                                                                                    |                                                                                                    |
| Please enter your password:                                                                                                    |                                                                                                    |                                                                                                    |
|                                                                                                    |                                                                                                    |                                                                                                    |
|                                                                                                    | Welcome<br>You can use this interface to administer<br>your Gigaset CE 450 IP R. For your<br>security, the configuration program is<br>protected with a password.<br>Please enter your password:<br>OK | Welcome You can use this interface to administer your Gigaset CE 450 IP R. For your security, the configuration program is protected with a password. Please enter your password. OK |

SIEMENS

### Zadáme štandardný PIN "0000" s stlačíme OK.

## Gigaset CE 450 IP R

Giaset CE 450 ID R

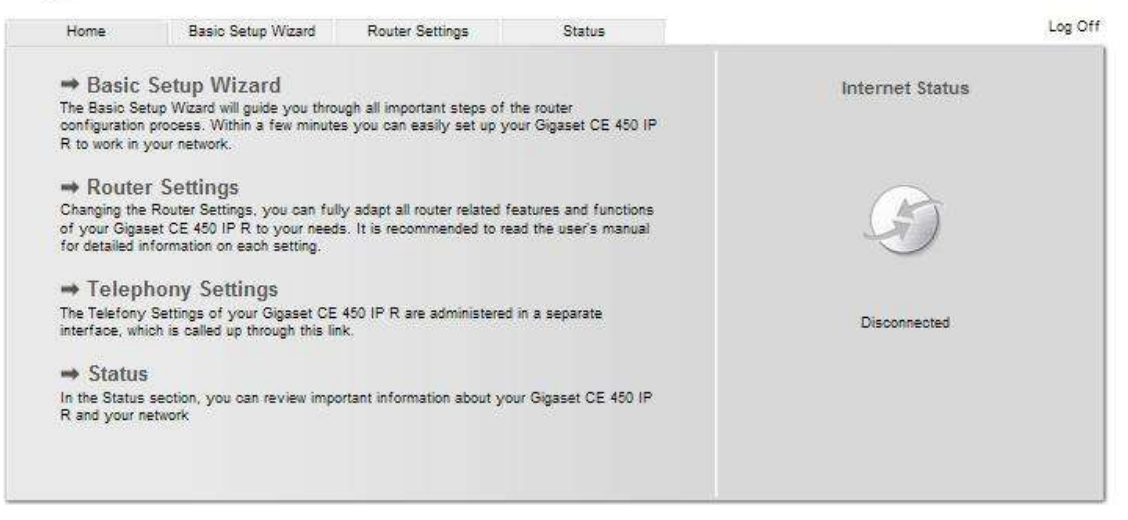

SIEMENS

Klikneme na Telephony Settings

| Gigaset<br>Gigaset | CE 450 IP R                                                                                                    |  |
|--------------------|----------------------------------------------------------------------------------------------------|--|
| Login              | -                                                                                                    |  |
|                    | Welcome                                                                                                    |  |
|                    | You can use this interface to administer<br>your device. For your security, the<br>configuration program is protected with<br>the system pin. |  |
|                    | Language for menus and dialogs<br>English                                                                                                    |  |
|                    | Please enter your system pin OK                                                                                                    |  |

SIEMENS

Tu opäť zadáme štandardný PIN "0000" s stlačíme OK.

# Image Status Log Off Image Status Log Off

SIEMENS

Klikneme na Settings

| Home                                    | Settings            | Status                                                                                   |                        | Log C |
|-----------------------------------------|---------------------|------------------------------------------------------------------------------------------|------------------------|-------|
| Telephony<br>Messaging<br>Miscellaneous | Adı<br>Rer<br>Allow | dress Assignment<br>IP address type:<br>note Management<br>access from other<br>networks | Obtained automatically | 1     |
|                                         |                     |                                                                                          | Set Cancel             |       |

SIEMENS

Tu môžeme znova meniť nastavenie siete, pripadne iných funkcií týkajúcich sa telefónu. Pre nás je dôležité kliknúť na Telephony.

| Home                          | Settings | Status        |             |                     |      |        |
|-------------------------------|----------|---------------|-------------|---------------------|------|--------|
| nfiguration                   |          | IP Connection |             |                     |      |        |
| iony                          |          |               | Name        | Status              |      | Active |
| nnections<br>lio              | -        |               | IP1         | Registration failed | Edit |        |
| mber Assignment<br>ling Plans |          |               | IP2         | Disabled            | Edit |        |
| anced Settings                |          |               | IP3         | Disabled            | Edit |        |
| Messaging<br>Miscellaneous    |          | IP4           | Disabled    | Edit                |      |        |
|                               |          |               | IP5         | Disabled            | Edit |        |
|                               |          |               | IP6         | Disabled            | Edit |        |
|                               |          | Gigaset.net   |             |                     |      |        |
|                               |          |               | Name        | Status              |      | Active |
|                               |          |               | Gigaset.net | Registration        |      |        |

SIEMENS

V tomto okne môžeme zadať až 6 VOIP účtov, ktoré budú v základni nastavené a ktoré budú platné pre definované bezdrôtové rúčky. Na začiatok nám stačí definovať 1. účet IP1. Stlačíme Edit

## Gigaset CE 450 IP R

| Home                               | Settings                      | Status           |                                        |                                                                     | Log O |
|------------------------------------|-------------------------------|------------------|----------------------------------------|---------------------------------------------------------------------|-------|
| IP Configuration                   | 1                             | IP Connection    |                                        |                                                                     | []    |
| Telephony<br>Connections           | Connection Name or<br>Number: |                  | 0650123458                             |                                                                     |       |
| Audio<br>Number Assignment         |                               |                  | You can replace the phone number to di | e default name with a name or the actual stinguish this connection. |       |
| Dialing Plans<br>Advanced Settings |                               | Provider:        | Other Provider                         | Select VolP Provider                                                |       |
| Messaging                          | Persona                       | al Provider Data |                                        |                                                                     |       |
| Miscellaneous                      | Authentication Name:          |                  | 0650123456                             |                                                                     |       |
|                                    | Authentication                | cation password: |                                        |                                                                     |       |
|                                    |                               | Username:        | 0650123456                             |                                                                     |       |
|                                    |                               | Display name:    | Ján Biely 06501234                     | 156                                                                 |       |
|                                    | (                             | Call Forwarding  |                                        |                                                                     |       |
|                                    |                               | Status:          | C On @ Off                             |                                                                     |       |
|                                    |                               | When:            | When busy                              | C No reply C Always                                                 |       |
|                                    |                               | Call number:     |                                        |                                                                     |       |
|                                    |                               |                  |                                        |                                                                     |       |
|                                    |                               |                  | Show Advan                             | sed Settings                                                        |       |
|                                    |                               |                  | Set                                    | Cancel                                                              |       |
|                                    |                               |                  | Set                                    | Cancel                                                              |       |

SIEMENS

Connection Name or Number : zadajte Vaše telefónne číslo Autentification Name : zadajte Vaše telefónne číslo Autentification password : zadajte Vaše heslo Display name : zadajte Vaše meno a telefónne číslo Ďalej kliknite na : Show Advanced Settings

|                            | Hide Advanced Settings  |
|----------------------------|-------------------------|
| General Provider Data      |                         |
| Domain:                    | sip.eurofon.sk          |
| Proxy server address:      | sip.eurofon.sk          |
| Proxy-server port:         | 5080                    |
| Registrar server:          | sip.eurofon.sk          |
| Registrar server port:     | 5060                    |
| Registration refresh time: | 180 sec                 |
| Network                    |                         |
| STUN enabled:              | C Yes 🔎 No              |
| STUN server:               | sip.eurofon.sk          |
| STUN port:                 | 3478                    |
| STUN refresh time:         | 240 sec                 |
| NAT refresh time;          | 20 sec                  |
| Outbound proxy: mode;      | C Always 🖲 Auto C Never |
| Outbound proxy;            |                         |
| Outbound proxy port:       | 5060                    |
|                            | Set Cancel              |

SIEMENS

Ďalšie údaje nastavte podľa obrázka.

| Domain               | : sip.eurofon.sk |
|----------------------|------------------|
| Proxy server address | : sip.eurofon.sk |
| Register server      | : sip.eurofon.sk |
| STUN server          | : sip.eurofon.sk |

## Uložte nastavenie stlačením tlačidla "SET" a reštartujte telefónnu základňu cez "Log off" v pravom hornom rohu.

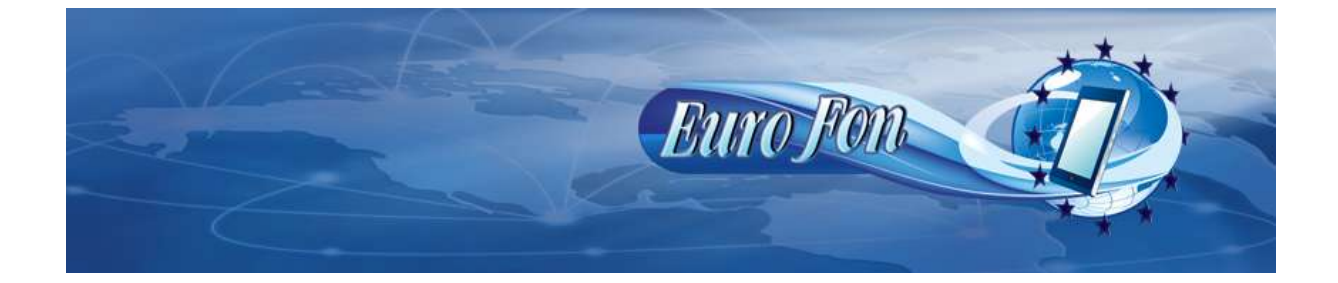